## YOZGAT GENÇLİK VE SPOR İL MÜDÜRLÜĞÜ

## E-DEVLET ÜZERİNDEN SEVK İŞLEMİ İÇİN YAPILMASI GEREKEN ADIMLAR

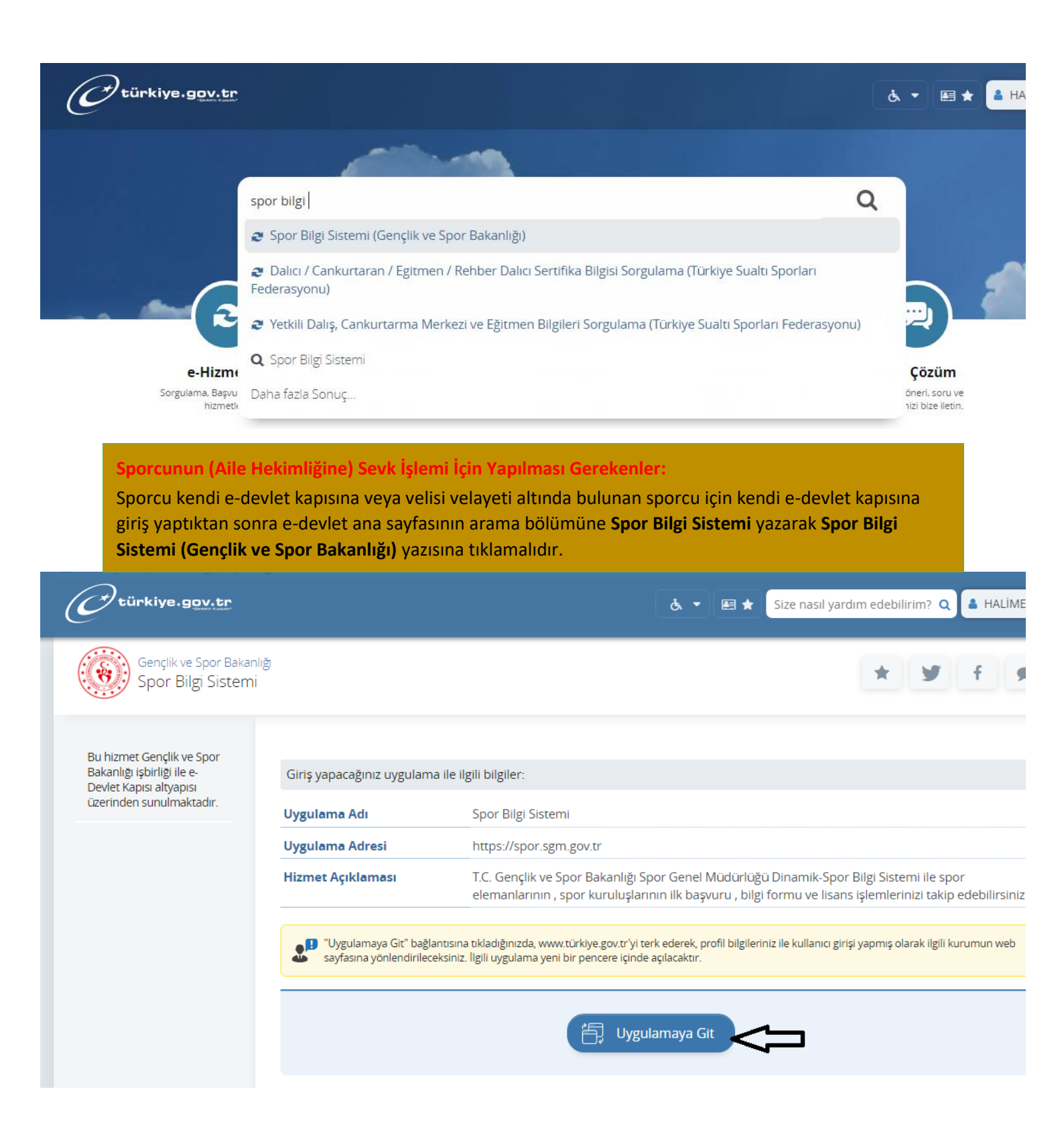

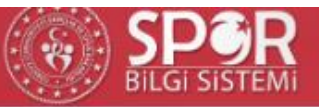

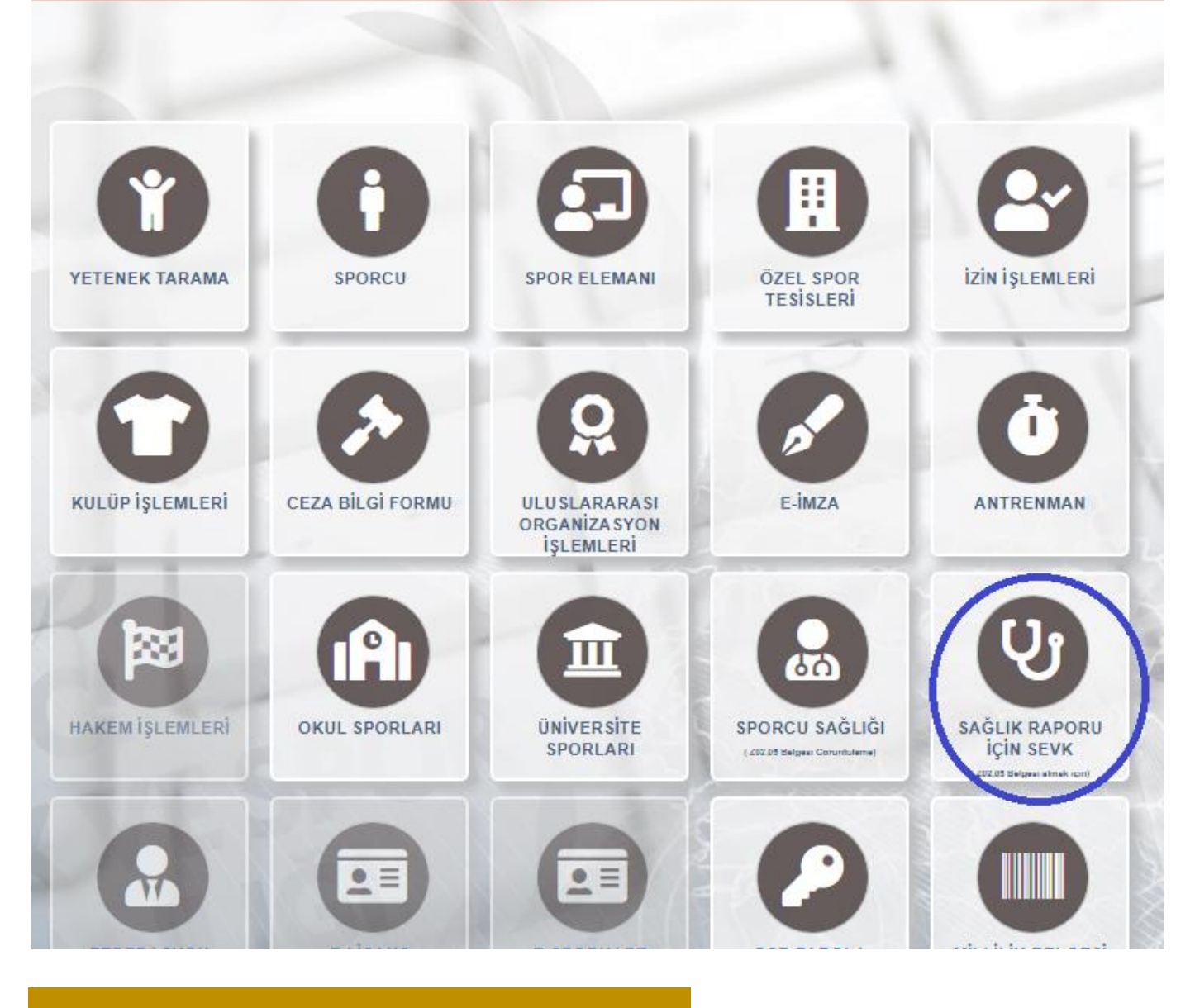

Açılan Ekranda Sağlık Raporu İçin Sevk alanına tıklanır.

|                                        |                            |                                              | Sağlık Rap             | oru İçin Sevk Talebi Oluştur |              |
|----------------------------------------|----------------------------|----------------------------------------------|------------------------|------------------------------|--------------|
| ★ ★ Sadeo                              | e Sporcu Lisansı Tes       | scili için talep edilmelidir.                | ***                    |                              |              |
| Kisi Seeimi -                          |                            | un annadımresi işin sevr. kaydı öldştürülür. |                        |                              |              |
| TC Kimlik No :                         | Kendisi                    |                                              | X T                    |                              |              |
| ll :                                   | Seciniz                    |                                              |                        |                              |              |
| Sevk kayıdını o<br>Sevk Talebi Oluştur | oluşturduktan sonra sağlık | raporunu il seçimine bakılmaks               | ızın, herhangi bir ild | eki sağlık kuruluşundan ala  | abilirsiniz. |
|                                        |                            |                                              |                        |                              |              |
| Ad Soyad                               | Sevk Onay                  | Tarihi                                       | li                     | Gönderme Tarihi              |              |

Sporcu kendi e-devlet kapısından işlem yapıyorsa Kişi Seçimini: Kendisi olarak seçmesi gerekmektedir.

Eğer veli kendi e-devlet kapısına giriş yapışsa Velayetim Altındaki Bir Kişi İçin Sevk Talebinde Bulunmak İstiyorum seçeneği seçilmelidir.

Kişi Seçimi , Tc Kimlik No ve ili seçildikten sonra Sevk Talebi oluştur Butonuna Basılır.

|                                                                              |                                       |                                                                                                   | Sağlık Raporu İçin Sevk Talebi Oluştur                                                                    |              |
|------------------------------------------------------------------------------|---------------------------------------|---------------------------------------------------------------------------------------------------|----------------------------------------------------------------------------------------------------|--------------|
| 🚖 🚖 🚖 Sadece Spor<br>Sağlık bakanlığı ve bağlı kuruluşlarından 202.06 Tanı k | rcu Lisan<br>kodlu 'Spor Yapabilir' s | sı Tescili için talep edilmelidir. 🚖<br>ağlık raporunun alınabilmesi için sevk kaydı oluşturulur. | **                                                                                                    |              |
| Kişi Seçimi :                                                                | Kendisi                               |                                                                                                   | × •                                                                                                    |              |
| TC Kimlik No :                                                               |                                       |                                                                                                   |                                                                                                    |              |
| B Sevk kavidini olusturdi                                                    | uktan sonra                           | sağlık raporunu il secimine bakılmaksızı                                                          | × -<br>n.                                                                                                 | abilirsiniz. |
| Sevk Talebi Oluştur                                                          |                                       |                                                                                                   | (!)                                                                                                    |              |
| Ad Soyad                                                                     |                                       | Sevk Onay Tarihi                                                                                  | Emin Misiniz?                                                                                             |              |
|                                                                              |                                       |                                                                                                   | Sporcu Lisansı Tescili için sevk yaptığınızdan Emin<br>Misiniz? Başka işlemler için sevk gerekmemektedir. |              |
|                                                                              |                                       |                                                                                                   | İptal Evet, Eminim!                                                                                       |              |
|                                                                              |                                       |                                                                                                   |                                                                                                    |              |

|                                                                                                  |                                                                                    |                                | Sağlık Raporu İçin Sevk Talebi Oluştur |                                    |  |
|--------------------------------------------------------------------------------------------------|------------------------------------------------------------------------------------|--------------------------------|----------------------------------------|------------------------------------|--|
| 🚖 🚖 🚖 Sadece Sporcu Lis<br>Sağlık bakanlığı ve bağlı kuruluşlarından 202.05 Tanı kodlu "Spor Yap | ansı Tescili için talep<br>abili' sağlık raporunun alınabilmesi için sevk kaydı ol | edilmelidir. 🚖 🚖<br>uşturulur. | *                                      |                                    |  |
| Kişi Seçimi : Kendisi                                                                            |                                                                                    |                                | X +                                    |                                    |  |
| TC Kimlik No :<br>II : YOZGAT                                                                    |                                                                                    |                                | x -                                    |                                    |  |
| 🚯 Sevk kayıdını oluşturduktan so                                                                 | nra sağlık raporunu il seçin                                                       | nine bakılmaksızın, be         | orbangi hir ildaki sağlık kurulusu     | ndan al <mark>abilirsiniz</mark> . |  |
| Sevik Talebi Oluştur                                                                             |                                                                                    |                                | $\checkmark$                           |                                    |  |
| Ad Soyad                                                                                         | Sevk Onay Tarihi                                                                   |                                | Basarılı                               |                                    |  |
|                                                                                                  |                                                                                    |                                | lelam Basarili                         |                                    |  |
|                                                                                                  |                                                                                    |                                | işicin Duşunin                         |                                    |  |
|                                                                                                  |                                                                                    |                                | Tamam                                  |                                    |  |
|                                                                                                  |                                                                                    |                                |                                        |                                    |  |
|                                                                                                  |                                                                                    |                                |                                        |                                    |  |

## Sevk Talebi Oluştur'a tıkladıktan sonra İşlem başarılı şeklindeki uyarıyı Tamam'a tıklayarak kapatıyoruz.

|                         |                                                                                                    | Sağlık Raporu İçin Sevk Talebi Oluştur                  |                                                                                                    |                          |                      |               |  |
|-------------------------|----------------------------------------------------------------------------------------------------|---------------------------------------------------------|----------------------------------------------------------------------------------------------------|--------------------------|----------------------|---------------|--|
| Sağlık bak<br>Kiş<br>TC | 🛊 🌪 Sadece Spor<br>anligi ve bağlı kuruluşlarından 202.06'Tanı ko<br>i Seçimi :<br>Kimilik No :     | CU Lisansı<br>Idlu 'Spor Yapabilir' sağlık r<br>Kendisi | Tescili için talep edilmelidir. 🚖 🚖 🚖<br>aporunun alınabilmesi için sevk kaydı oluşturulur.<br>* - |                          |                      |               |  |
|                         | II: YOZGAT **<br>A Sevk kavidni olusturduktan sonra sağlık ranorunu il secimine hakılmaksızın herba |                                                         | hir ildeki sağlık kurulusu                                                                         | ından alahilirsiniz      |                      |               |  |
| Sev                     | k Talebi Oluştur                                                                                    | Ktan sonra sa                                           | gin raporunu ii seçinine bakımaksızın, nernangı                                                    | on noeki sagiik kuruluşu | indan alabini siniz. |               |  |
|                         |                                                                                                    |                                                         |                                                                                                    |                          |                      |               |  |
|                         | Ad Soyad                                                                                            |                                                         | Sevk Onay Tarihi                                                                                   | li -                     | Gönderme Tarihi      | Onaylandı mı? |  |
| 0                       | HALÍME                                                                                              |                                                         | 17-11-2020 10:29:24                                                                                | YOZGAT                   | 17-11-2020 10:29:24  | 0             |  |
| 1 kayıtta               | an 1-1 arası gösteriliyor.                                                                          |                                                         |                                                                                                    |                          |                      |               |  |

Yapılan bu işlemler sonucunda Sağlık Raporu İçin Sevk Talebi Oluşturmuş oluyoruz. Aile hekiminizin sisteminde sevk talebiniz göründüğü için aile hekiminize giderek sağlık raporunuzu alabilirsiniz

**NOT:** Sağlık raporunda **Spor Yapabilir** ibaresi bulunmalıdır.